# How to use Librarything.com

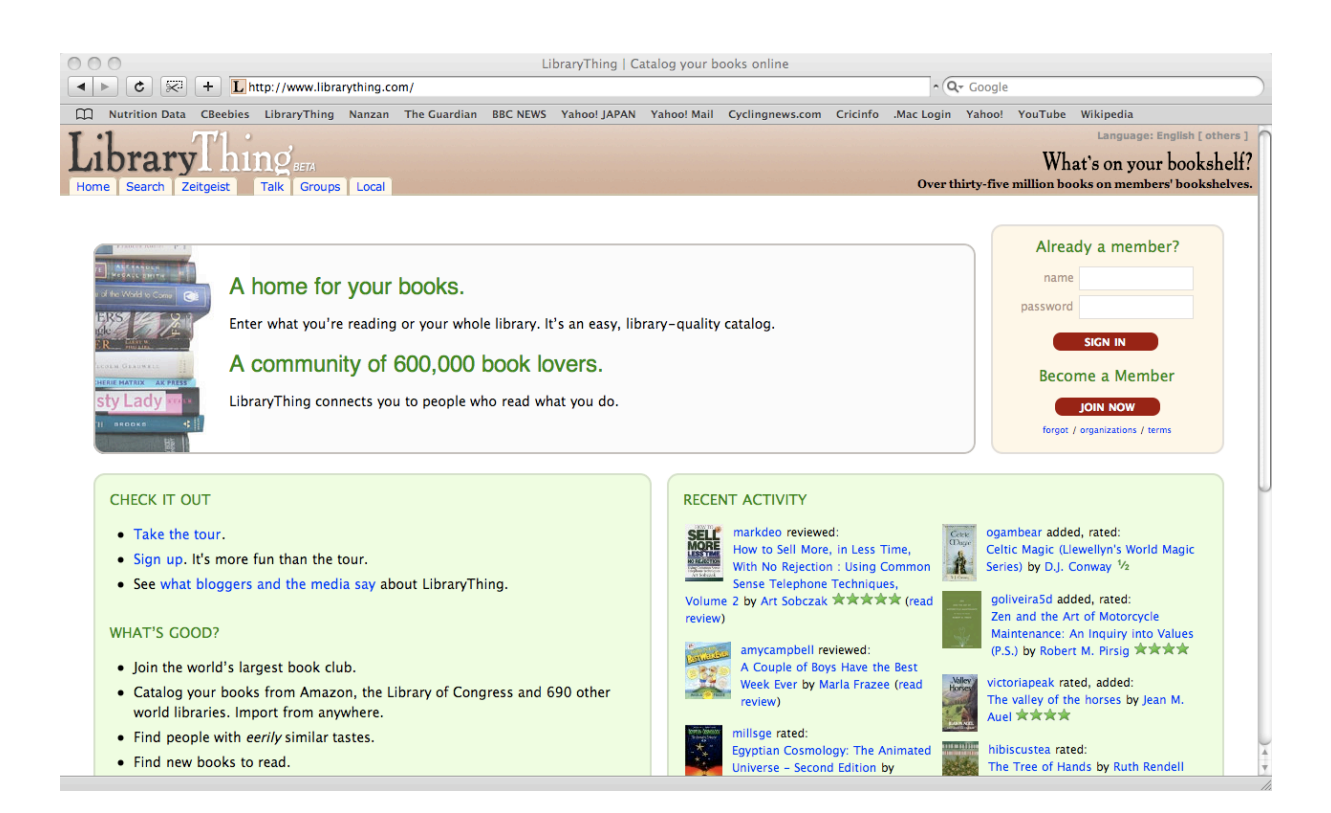

# Dale Brown Nanzan University

## Introduction

Librarything.com is a website where you can show the books you have read. You make your own page on the site and you can record your books on this page. This guide shows how to use Librarything and explains what you have to do.

## Creating your page

- 1. Go to the homepage, www.librarything.com
- 2. On the right side click on <u>Join now</u> in the Already a member? box.

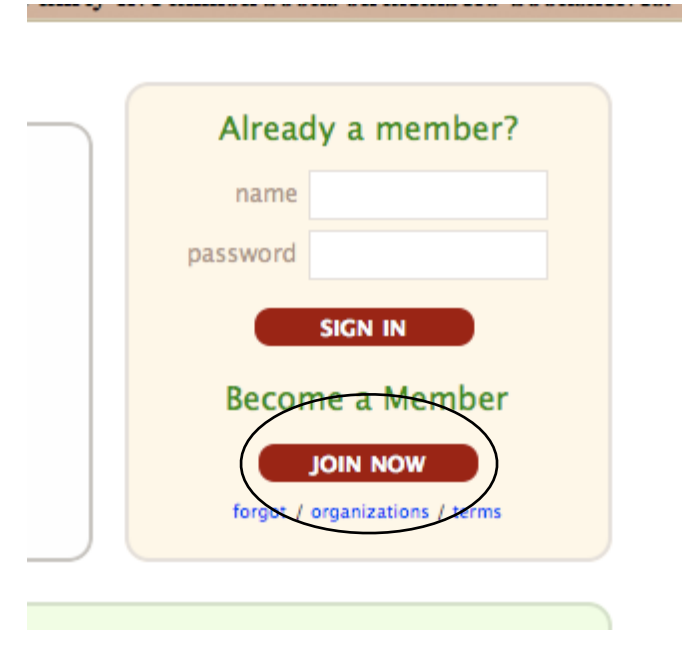

- 3. The box will now change to a Become a member box. You need to think of a member name and a password. Do not use your real name as your member name. Use a nickname or the name of your dog or anything you like. Do not enter anything yet.
- 4. Write your member name and password here.

Member name:

Password:

- 5. Now also write your member name and password in your textbook. If you forget your member name and password, it is a big problem.
- 6. Enter your member name and password. Type very carefully. Then click Join now.

| become a member |  |
|-----------------|--|
| member          |  |
| name            |  |
| password        |  |
| email           |  |
| (optional)      |  |

## Adding books to your library

After you join, you will see this page.

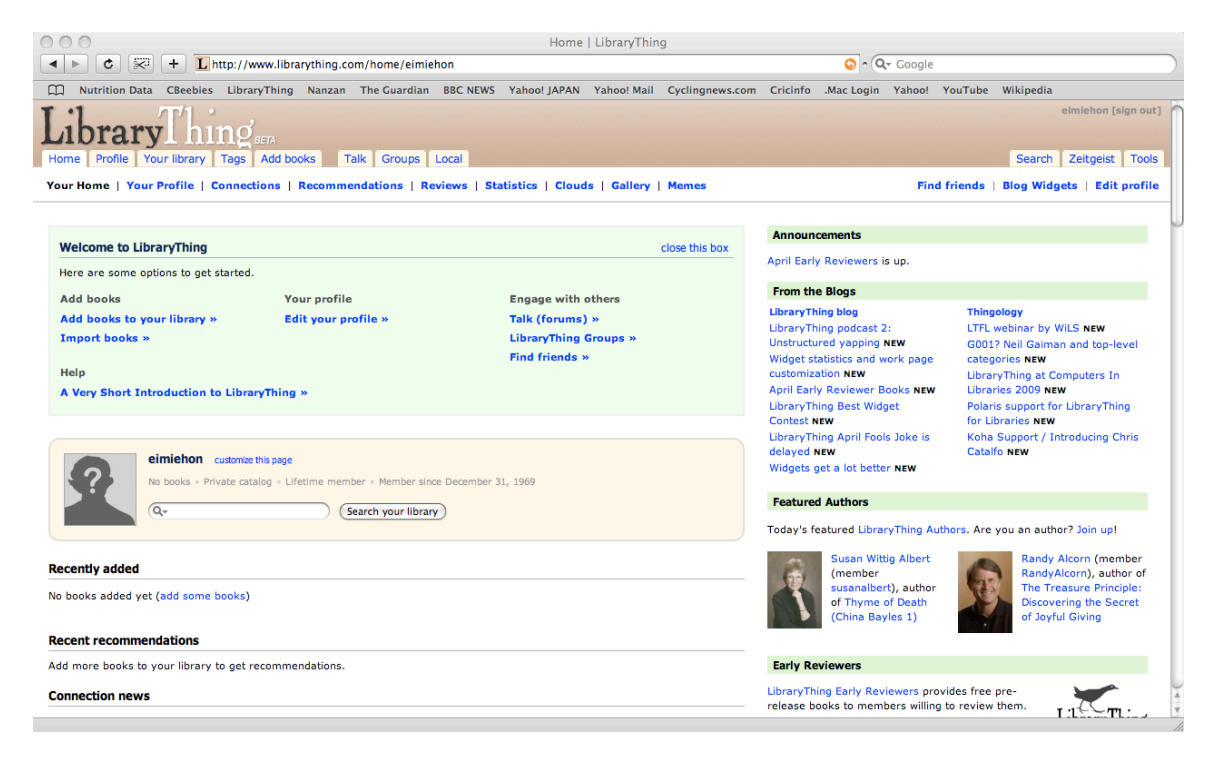

At the top of this page there is a navigation bar like this.

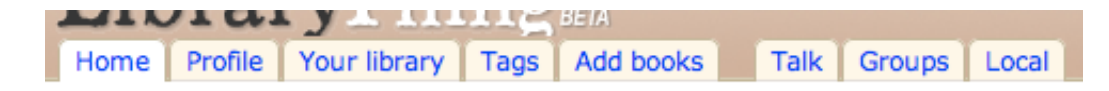

1. Click on Add books. The page will now look like this.

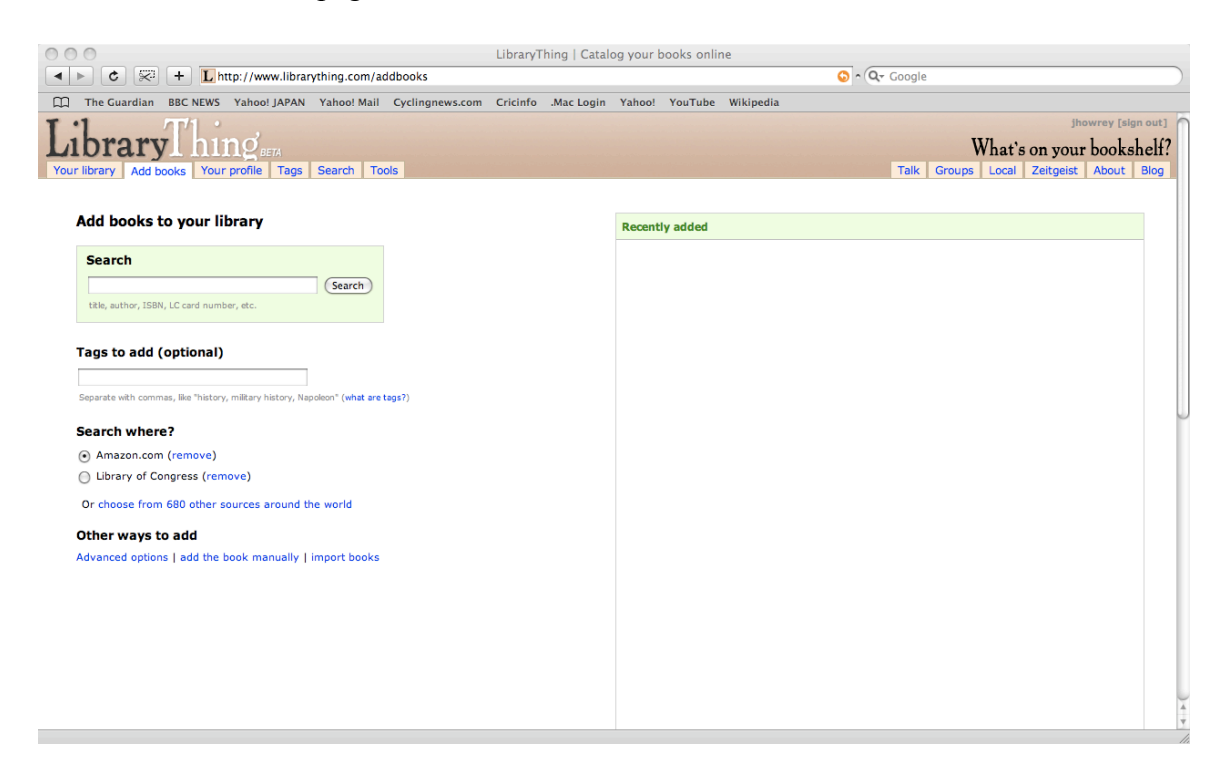

2. Click in the search box. Type the title of the book and the name of the series. Only add books that you have finished reading.

#### Add books to your library

| Search                                     |        |
|--------------------------------------------|--------|
| the penang file cambridge university press | Search |
| title, author, ISBN, LC card number, etc.  |        |

3. Click on <u>Search</u> and you will see your search results on the right side of the page.

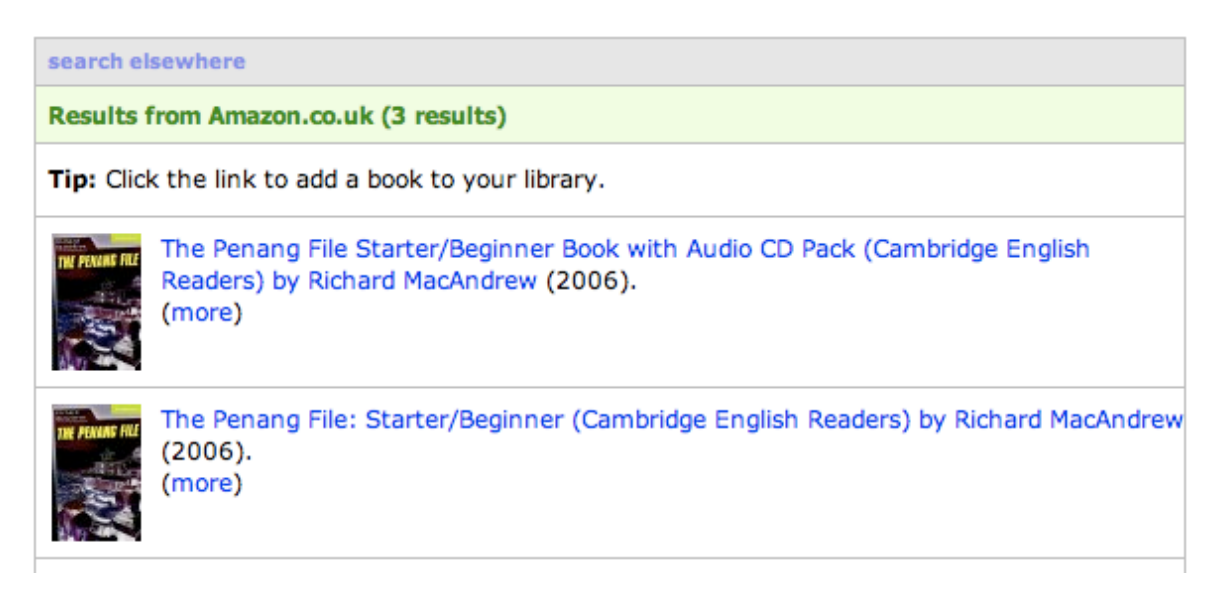

4. Find your book in the list and click on it. The Results box will now become a Recently added box. Then click on <u>Show quick edit</u> and the box will change again.

| Recently added                                                                                                    |                              |
|----------------------------------------------------------------------------------------------------|------------------------------|
| The Penang File Starter/Beginner Book with Audio CD Pack (Cambridge English<br>Read by Richard MacAndrew<br>5 other members: Tags: None<br>show quick edit                                           | edit book 🖉<br>delete book 🗙 |
|                                                                                                    |                              |
|                                                                                                    |                              |
| Recently added                                                                                                    |                              |
| Recently added         The Penang File Starter/Beginner Book with Audio CD Pack (Cambridge English Read by Richard MacAndrew         5 other members; Tags: None <ul> <li>hide quick edit</li> </ul> | edit book 🖉<br>delete book 🗙 |

5. Now rate the book. Click on one of the grey stars and the same number will turn green. Click a second time to give half stars.

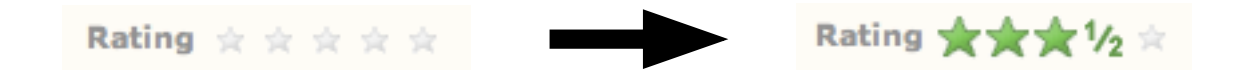

6. Now review the book. Click on <u>click to review</u> and a new window will appear. Type your review and click <u>Save review</u>. In your review please write something about the story and something about your opinion of the story. Please do not tell people the end of the story.

| 0 0                                                           | LibraryThing   Catal                   | og your books online            |                               |                               |
|---------------------------------------------------------------|----------------------------------------|---------------------------------|-------------------------------|-------------------------------|
| ► C 💬 + Lhttp://www.librarything.com                          | /addbooks                              |                                 | 🕥 🖍 🔍 Google                  |                               |
| ] The Guardian BBC NEWS Yahoo! JAPAN Yahoo! Ma                | il Cyclingnews.com Cricinfo .Mac Login | Yahoo! YouTube Wikipedia        |                               |                               |
| ibrary hind                                                   |                                        |                                 |                               | WI                            |
| NUT all y 1 1111 BETA                                         | Tools                                  |                                 | Talk Groups                   | w nat s on your booksnell:    |
| Surfibrary Add books Tour profile Tags Search                 | TOOIS                                  |                                 | Taik Groups                   |                               |
|                                                               |                                        |                                 |                               |                               |
| Add books to your library                                     |                                        |                                 |                               |                               |
| Search                                                        | your review                            |                                 | cancel/close Mowat            | edit book 🧷                   |
| narallel cambridge                                            |                                        |                                 |                               | delete book 🗙                 |
| title, author, ISBN, LC card number, etc.                     |                                        |                                 |                               |                               |
|                                                               |                                        |                                 | ave tags                      |                               |
| Tags to add (optional)                                        |                                        |                                 | ew)                           |                               |
|                                                               |                                        |                                 | eather                        | edit book 🥒                   |
| Separate with commas, like "history, military history, Napole |                                        |                                 | eacher                        | delete book 🗙                 |
|                                                               |                                        |                                 |                               |                               |
| Search where?                                                 |                                        |                                 | h                             | edit book 🦉                   |
| Amazon.com (remove)                                           |                                        |                                 |                               | delete book 🗙                 |
| Library of Congress (remove)                                  |                                        |                                 |                               |                               |
| Amazon.co.uk (remove)                                         | (5a                                    | ve review                       | Cancel Sherloo                | k Holmes Short 🛛 edit book 🖉  |
| Or choose from 680 other sources around the                   | 9                                      |                                 |                               | delete book 🗙                 |
| Other ways to add                                             |                                        | show quick edit                 |                               |                               |
| Advanced options   add the book manually   import book        | s                                      | The Oxford Bookworms Library St | age 1: 400 Headwords The Pres | sident's Murderer edit book 🥢 |
|                                                               |                                        | (Bo by Jennifer Bassett         |                               | delete book 🗙                 |
|                                                               |                                        | 3 other members; Tags: Level 1  |                               |                               |
|                                                               |                                        | show quick edit                 |                               |                               |
|                                                               |                                        | The Oxford Bookworms Library: S | Stage 1: 400 Headwords The Co | Idest Place on edit book      |
|                                                               |                                        | 4 other members; Tags: Level 1  |                               |                               |
|                                                               |                                        | show quick edit                 |                               |                               |
|                                                               |                                        |                                 |                               |                               |

# Viewing your library

1. In the top navigation bar click on <u>Your library</u>. This page shows the books you have entered.

| 000                     | LibraryThing   Cat                                                                                                    | alog your books o  | nline              |         |                  |                                                |
|-------------------------|----------------------------------------------------------------------------------------------------|--------------------|--------------------|---------|------------------|------------------------------------------------|
| < > d                   | + L http://www.librarything.com/catalog/DaleBrown                                                                           |                    |                    | C RSS   | Q- Google        |                                                |
| Mutrit                  | ion Data CBeebies LibraryThing Nanzan The Guardian BBC NEWS Yahoo! JAPAN                                                    | Yahoo! Mail Cyclin | gnews.com Cricinfo | .Mac Lo | gin Yahoo! YouTu | be Wikipedia                                   |
|                         | aryThing' BETA<br>offile Your library Tags Add books Talk Groups Local<br>Covers Tags Styles A B C D E P Fower edit S Print |                    |                    |         | Q <del>.</del>   | DaleBrown [sign out]<br>Search Zeitgeist Tools |
| 1 - 50 of 61            | nex                                                                                                    | t page             |                    |         |                  | [1] 2                                          |
|                         | Title                                                                                                    | Author             | Date               | Tags    | Rating 👻         | Comments Shared                                |
| Parallel                | Parallel: Level 1 (Cambridge English Readers)                                                                               | Colin Campbell     | 2004               | Level 1 | ****             | 36/24                                          |
| Jogorg y                | Jojo's Story: Level 2 (Cambridge English Readers)                                                                           | Antoinette Moses   | 2001               | Level 2 | ****             | 58/45 🖉 🗶                                      |
| Biogramme<br>Flags      | The Oxford Bookworms Library Stage 1: Level 1: 400 Word Vocabulary The Elephant Man<br>(Oxford Bookworms Library)           | Tim Vicary         | 2000               | Level 1 | ****             | 203/70                                         |
|                         | The Withered Arm: 400 Headwords (Oxford Bookworms Library)                                                                  | Thomas Hardy       | 2004               | Level 1 | ****             | 8/8 🖃 🖉 🗙                                      |
| THE OCLOSED<br>DE BARTE | The Oxford Bookworms Library: Stage 1: 400 Headwords The Coldest Place on Earth (Oxford Bookworms Library)                  | Tim Vicary         | 2000               | Level 1 | ****             | 23/8 🖉 🗶                                       |
| The LOVE<br>of a KING   | The Love of a King (Oxford Bookworms, Stage 2)                                                                              | Peter Dainty       | 1997               | Level 2 | ****             | 57/32                                          |

2. Click on <u>Covers</u> to see this page in a different way. As you read more and more books, this page will look nicer and nicer.

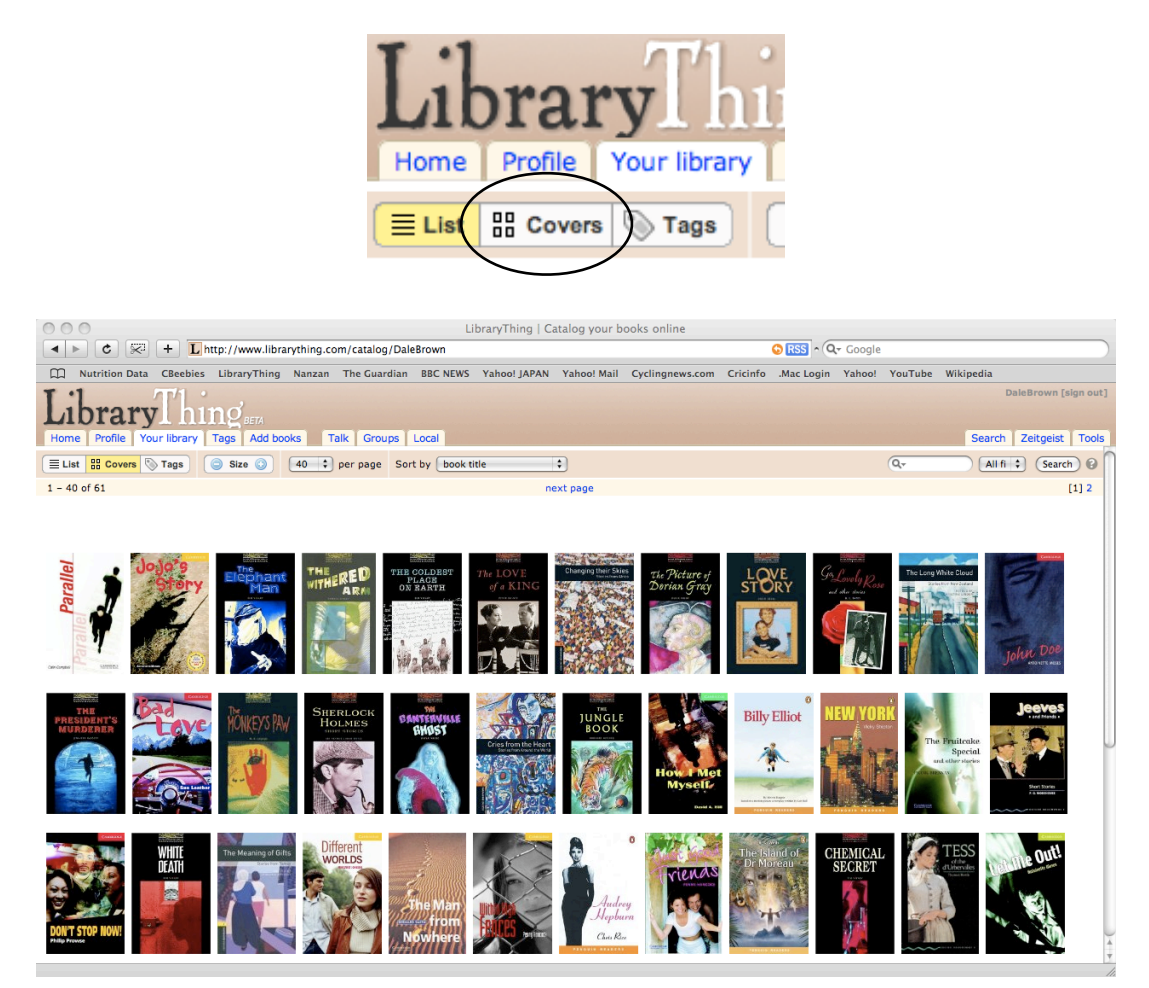

## **Getting recommendations**

Librarything is also a great way for you to find other books you might like. There are two ways you can do this.

#### Members with your books

1. In the top navigation bar click on <u>Profile</u>. You will then see the page below. On the right side of this page there is a box called Members with your books. This is a list of other people who have read the same books as you.

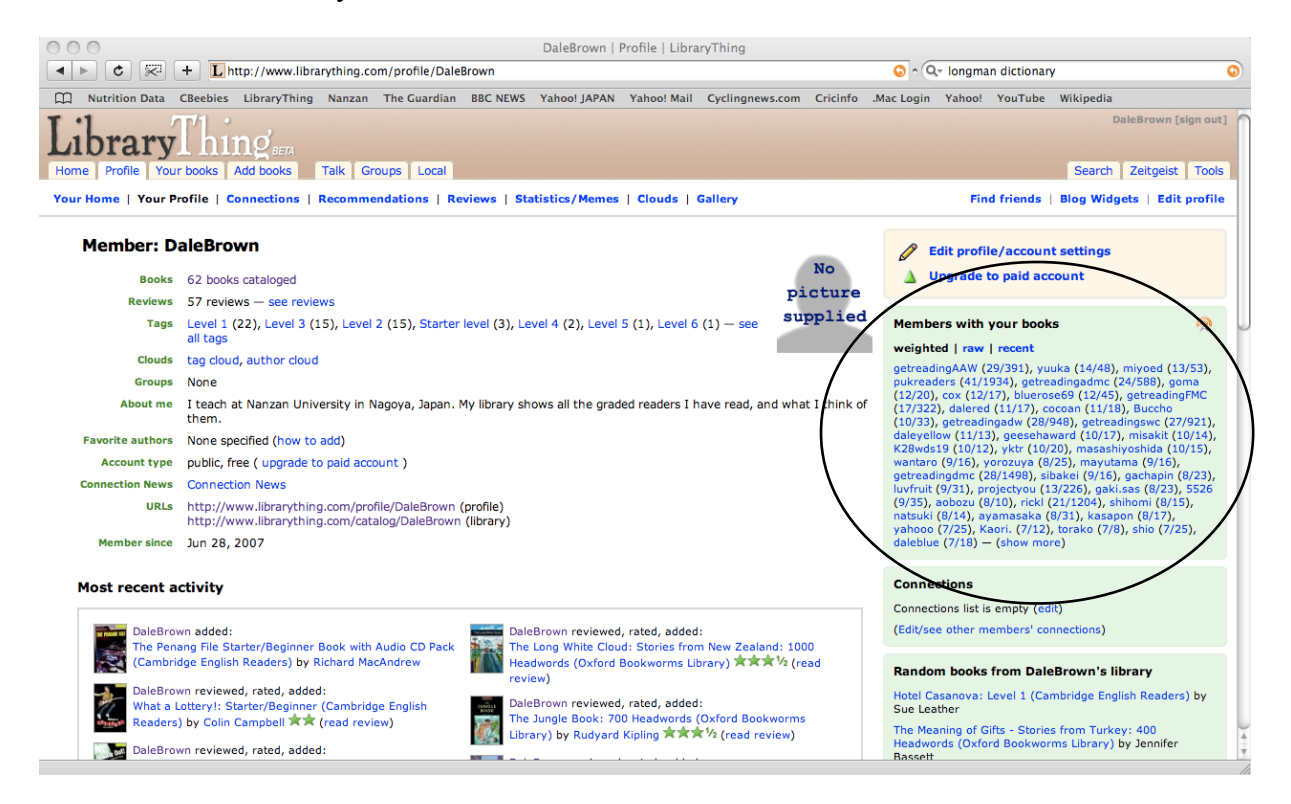

2. Click on a member's name and you will see that person's profile page. Click <u>X books cataloged</u> to view their library or <u>see reviews</u> to view their reviews.

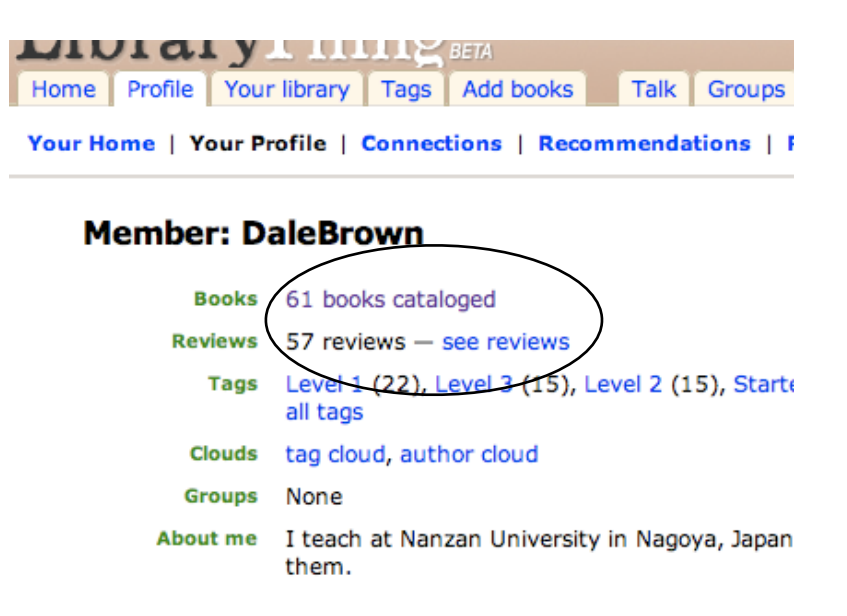

#### In your library and reviewed by others

1. From your Profile page click <u>see reviews</u>. You will now see your reviews page. This page shows all the reviews you have written on the left, and reviews of your books written by other people on the right.

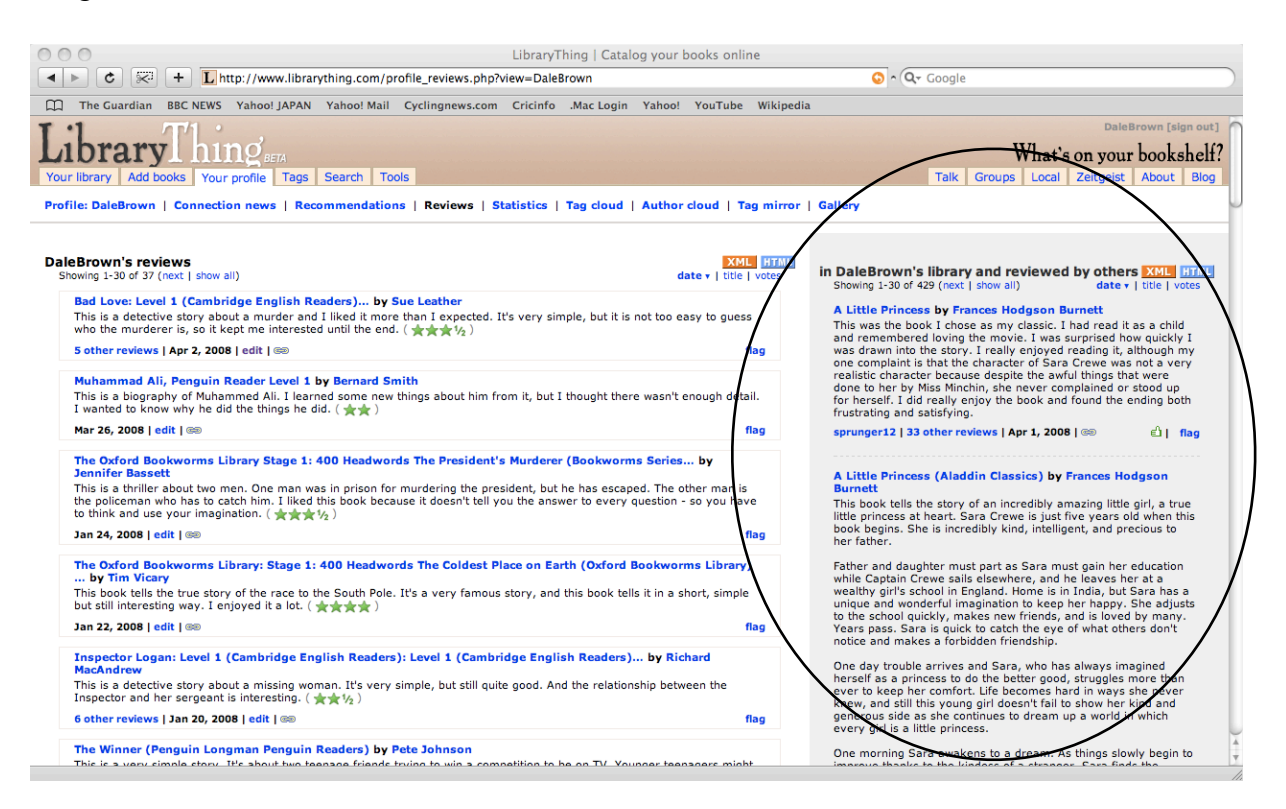

2. Read the other people's reviews. If you find one that you agree with, click on the person's name to go to their profile page. You can then look at their library or their reviews in the normal way.

#### Signing out

Before leaving Librarything or turning off the computer, make sure that you sign out. Just click <u>Sign</u> out in the top right-hand corner of any page.

| DaleBrown [sign out] |           |       |  |  |
|----------------------|-----------|-------|--|--|
| earch                | Zeitgeist | Tools |  |  |

# Finally

I hope you enjoy using Librarything. Please remember to add each book after you finish reading it and make sure you rate it and write a review. If you have any problems using Librarything or any questions about it, please let me know.